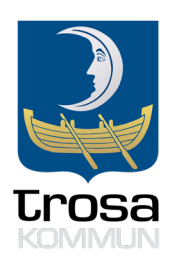

## Registrera konto i InExchange

Länk för inloggning: https://web.inexchange.se/InExchange/Mottagare/Trosa/Default.aspx

Saknar du inloggningsuppgifter, skapa konto genom att klicka på "anmäla dig här".

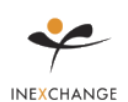

# För dig som är leverantör till Trosa kommun

Detta är websidan för dig som vill leverera elektroniska fakturor till Trosa kommun. Koppling till InExchange Web är av högsta säkerhet där alla uppgifter är SSLkrypterade.

Behöver du mer information? Kontakta: Trosa kommun 61980 Trosa Telefon: 0156-520 00 Telefax: 015652017 E-post: <u>trosaekonomikontor@trosa.se</u>

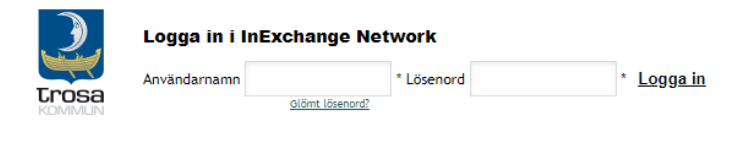

För att få åtkomst till din information så måste du logga in genom att ange det användarnamn och lösenord som du fått från InExchange.

Om du saknar användarnamn och lösenord så kan du enkelt komma i gång genom at<mark>t <u>anmäla dig här.</u></mark>

Om du önskar mer information om våra tjänster, vänligen kontakta InExchange.

### Fyll i fälten som efterfrågas

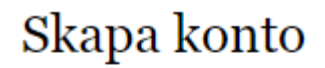

E-postadress

Företagsnamn

Land

Sverige

Skapa konto

Genom att klicka på Skapa konto godkänner du villkoren.

-

# Välkommen till InExchange

Vad kul att du vill bli kund hos oss! För att kunna skicka fakturor via oss behöver vi mer uppgifter om företaget. Uppgifterna måste sedan bekräftas genom en signering med en digital signeringstjänst.

Ange företagsnamn eller organisationsnummer för att hämta företagsuppgifter

Hämta

Hittades inte företaget? Fyll i manuellt

1 företag hittades. Välj ditt företag

## Detta hittade vi om företaget

Kontrollera att uppgifterna stämmer och gå sedan vidare till signering. Uppgifterna kommer sparas under kontoinställningar. Du kan alltid ändra företagsuppgifterna i efterhand.

Företagsnamn

Organisationsnummer

Momsregistreringsnummer

Adress

Land

Sverige

Godkänd för F-skatt

Tillbaka

**Till signering** 

## InExchanges tjänstevillkor

| 1. Allmänna villkor                       | 4    |
|-------------------------------------------|------|
| 1.1. Beställning                          | 4    |
| 1.2. Avgifter                             | 4    |
| 1.3. Meddelanden                          | 5    |
| 1.4. Tjänsterna                           | 5    |
| 2. Användarrättighet                      | 6    |
| 2.1. Kunden                               | 6    |
| 3. Avtal om behandling av personuppgifter | 7    |
| 4. Andra relaterade villkor               | 7    |
| 4.1. Konfidentialitet                     | 7    |
| 4.2. Immateriella rättigheter             | 8    |
| 4.3. Garanti                              | 9    |
| 4.4. Ansvar                               | 9    |
| 4.5. Skadeersättning                      | 10 * |
|                                           |      |

#### Signera med BankID (Sverige)

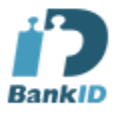

#### Personnummer

ååååmmdd-xxxx

#### Andra alternativ

Välj...

•

~

TROSA KOMMUN

Jag försäkrar att jag har rätt att representera (signeringsrätt eller fullmakt) företaget . Genom att underteckna detta dokument accepterar jag tjänstevillkoren (ovan).

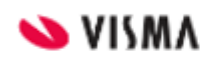

InExchange ingår i Visma koncernen och digital signering sker i samarbete med Visma Sign. När du går vidare i signeringen kommer du att navigeras till Visma Sign signeringsprocess. Läs mer om Visma Sign här

Tillbaka

Signera

Välj inloggning med Mobilt BankID:

Visma Sign

## Inloggning

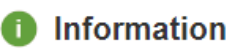

Vill du veta mer om eller skaffa en e-legitimation? Läs mer på: <u>www.e-legitimation.se</u>

#### Välj metod för inloggning

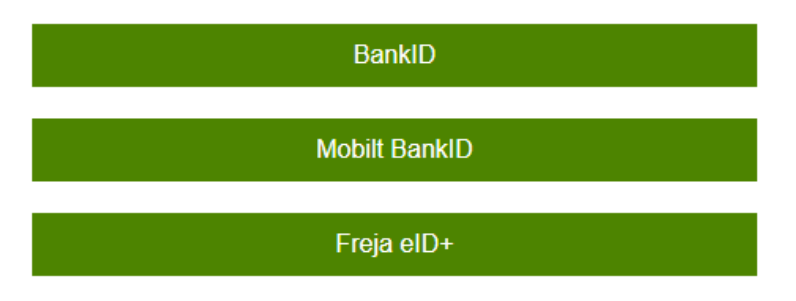

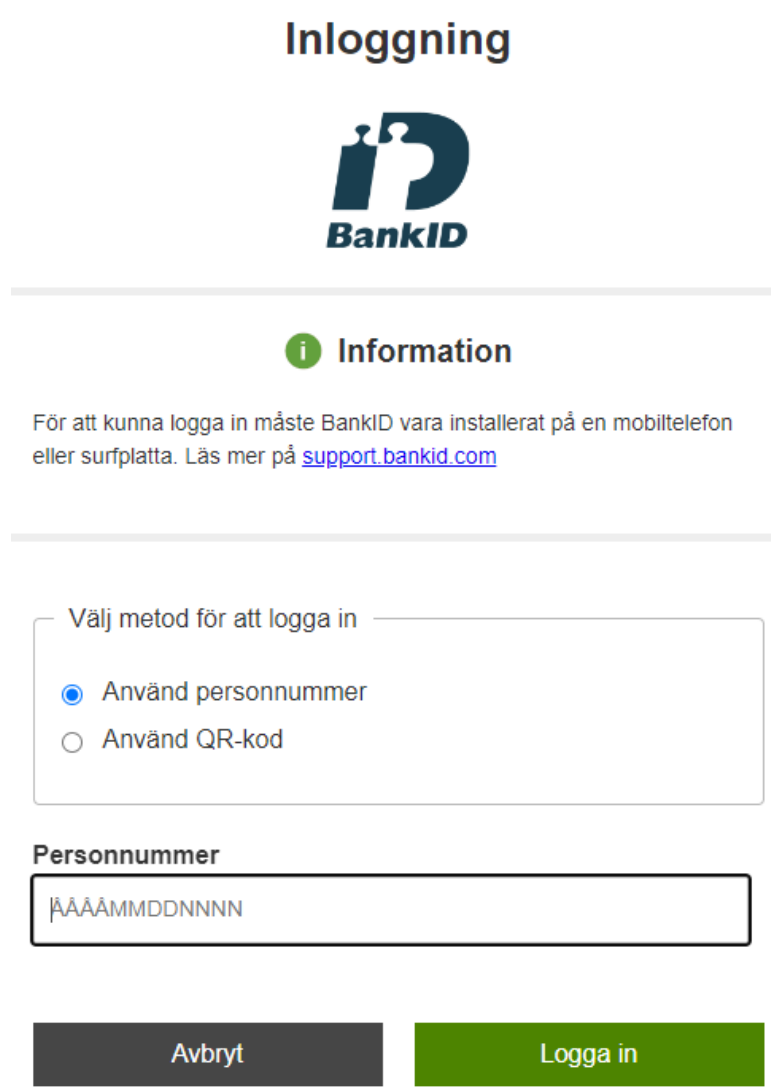

# Klart

Där satt den! Nu är du redo att fortsätta dagen precis som du tänkt, lycka till!

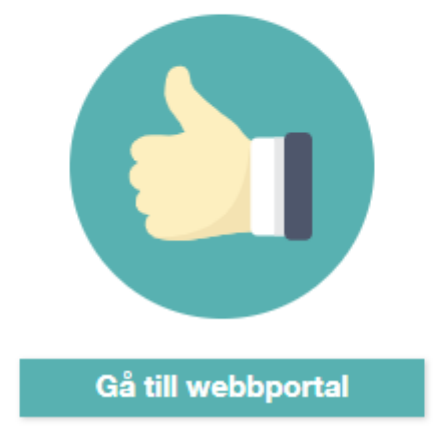

För att skapa en faktura, se filmen via länken när du loggat in i webbportalen:

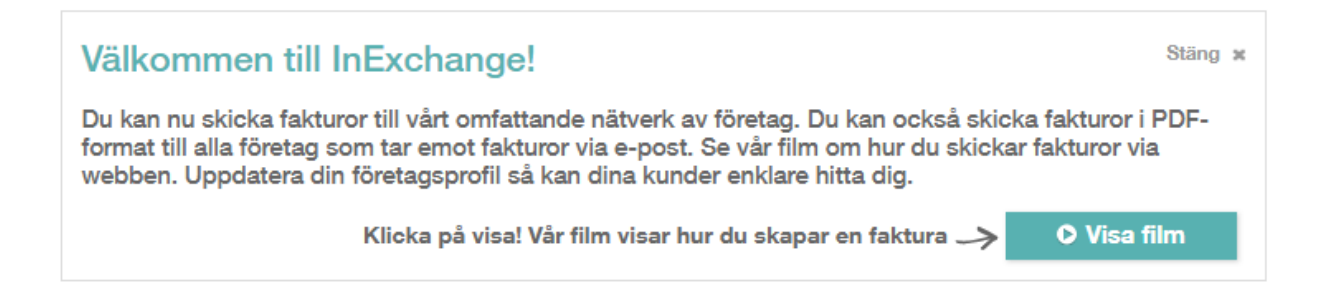